## Coordinación de travesías para cargas de STACKING

1.- Una vez ingresado el sistema acceda al módulo de travesías.

| 2            | යි / Travesias                                                                                                    |            |              |                |
|--------------|----------------------------------------------------------------------------------------------------|------------|--------------|----------------|
| _            | Travesías                                                                                                    | Valor UF:  | Valor Dólar: | Valor UTM:     |
| 85           | Sin Iniciar En Ruta Finalizadas                                                                                                    | 36.009 CLP | 802 CLP      | 63.074 CLP     |
| ۵            | Mostrando 10 de 131 travesias                                                                                                    |            | Q 5 0        | Crear Travesía |
| f <u>a</u>   | In         D         24/05/22234435         Peerine SHCVH         RUT: 151226644                                                                                                    |            |              | ~              |
| Ê            | © Di 10.519   20/05/2023 19:44   Peerere JU/07   RUT; 102566651                                                                                                    |            |              | ~              |
| 12           | ©                                                                                                    |            |              | ~              |
| 1920<br>1920 | © Q2 10.515   20/05/2023 1548   Peterte X89190   RUT:-                                                                                                    |            |              | ~              |
| 8            | © D: 10.513   23/05/2023 15.37   Palente FRZ/74   RUT: 13025014-9                                                                                                    |            |              | ~              |
| ď            | ©                                                                                                    |            |              | ~              |
|              | Image: Image: |            |              | ~              |
|              | In         Dis 088         22/05/2023 19:37         Falance JNSH80         RUT:27941932-4                                                                                                    |            |              | ~              |
|              | S 23: 10.507 + 22(05/20231937 + Paneter J05H0 + RUT-27H19224                                                                                                    |            |              | ~              |
|              | © 🕞 ID. 566 + 22/05/2023 17.24 + Penemer (923855 + RUT: 51/02012-9                                                                                                    |            |              | ~              |
|              | Utime activation 11 54 52                                                                                                    |            |              |                |

Mostrar más resultados

2. Luego presione el botón "Crear Travesía".

| ravesías                                                            | Valor UF:  | Valor Dólar: | Valor UTM:  |
|---------------------------------------------------------------------|------------|--------------|-------------|
| Sin Iniciar En Rusa Finalizades                                     | 36.009 CLP | 802 CLP      | 63.074 CLP  |
| ostrando 10 de 131 travesias                                        |            | Q 😒 🔿        | Crear Trave |
| © C3 10.520   24/05/2023/0435   Palence SHCV14   RUT:151322004-8    |            |              |             |
| © CD 10.519   22.052/2023 19-46   Premeter JV/VI7   RUT: 10256665-1 |            |              |             |
| © UB 0.516 + 23.05/2023 15-0 + Potente F20457 + 8/7                 |            |              |             |
| © Ub (0.515   23.05/2023 15-40   Potence (39'Y00   RUT:-            |            |              |             |
| © CD 10.513   20.05/2023 15.07   Premiete PKZ/74   RUT: 10225014-9  |            |              |             |
| ©                                                                   |            |              |             |
| © U3 10 1 23/05/2223 09:40   Patentic G84909   RUT: 11370165-K      |            |              |             |
| © C[3 10, 508   22,05/2023 19:37   Premier JKSH10   NUT: 27941932-4 |            |              |             |
| © U3 10.507   22/05/2023 19:37   Patence JRSH0   RUT: 27541302-4    |            |              |             |
| C I ID. 556   22/05/2023 17:34   Patientic 625855   RUT: 9103082-9  |            |              |             |

3. Se desplegará una ventana, en la cuál debe completar los siguientes campos "Número de identificador", "Celular conductor", "Patente" y "Transporte", luego presione "Guardar".

- ✓ Si el conductor está enrolado, el nombre se desplegará automáticamente.
- ✓ El Celular Conductor, debe ser el que porta el conductor al momento de realizar el viaje, pues a este número se le comunicará que debe bajar al puerto.
- ✓ La empresa de transporte, permitirá a la empresa de transporte, al coordinador del transporte consultar el estado del viaje, este campo se desplegará únicamente si la empresa de transporte está creada en el sistema.

SILOG **PORT** COORDINACIÓN DE TRAVESÍAS PARA CARGAS DE STACKING

| 2       | Image: Traveslas       Sin Iniciar     En Ruta   Finalizadas                                                                                                    | Valor UF:<br>36.009 CLP | Valor Dólar:<br>802 CLP | Valor UTM:<br>63.074 CLP |
|---------|----------------------------------------------------------------------------------------------------|-------------------------|-------------------------|--------------------------|
|         | Mostrando 10 de 131 travesilas                                                                                                    |                         | 0 2 0                   | ① Crear Travesia         |
| î⊉      | © □ 10 520   24/05/2023 04:35   Pauers SHCV14   RUT: 151220048                                                                                                    |                         |                         | ~                        |
| 窗       | © CD ID 019 + 23/00/202319-86 + Peteres J0/077 + RUT-10206605-1                                                                                                    |                         |                         | ~                        |
| 8       | Image: Spin and Spin and | _                       |                         | ~                        |
| ليها    | Crear Travesia                                                                                                    |                         |                         | ~                        |
| ee<br>A | Up to 513 / 28/04/2003 1527 /<br>Selectionar         Nome's & Nome's Circlocor*         Peterte*                                                                                                    | ۹~                      |                         | ~                        |
| e       | C C B ID STI / 22/09/2022 10:85 /                                                                                                    |                         |                         | ~                        |
|         | (C) (C) (C (0 ( 2009-0010-001))                                                                                                    |                         |                         | ~                        |
|         | Carocter Carocter                                                                                                    | Guardar                 |                         | ~                        |
|         | ID         ID         5077         + 22/05/2223 79:877         + Review. JORNHOI (         RUT: 27/941932-4                                                                                                    |                         |                         | ~                        |
|         | ID         ID         506         +         22/05/2023 17:34         +         RUT: 51/2012/9                                                                                                    |                         |                         | ~                        |
|         | Otime actualization 11.54.82                                                                                                    |                         |                         |                          |

4. Luego diríjase a la opción "Mercancías" y busque el número de contenedor ya coordinado en el Sistema de Aduanas.

| 2              | ດ / List  | ado de Mercancias    |       |      |              |                       |              |                          |         |           |                     |                   |                                                 |
|----------------|-----------|----------------------|-------|------|--------------|-----------------------|--------------|--------------------------|---------|-----------|---------------------|-------------------|-------------------------------------------------|
| Π.             | Listado   | o de Mercancí        | ías   |      |              |                       |              |                          |         |           |                     |                   |                                                 |
| -              |           |                      |       |      |              |                       |              |                          |         |           | (                   | MRKU846745-9      | X Q 😒 🔿 🛛 Agregar                               |
| T <u>A</u>     |           | Estado               | ↓≓ UM | UC   | Fecha Arribo | Exportador/Importador | Contenedor   | Documentos               | Patente | Ubicación | Nave                | Operación         | Citación                                        |
| Ê              |           | Pendiente            | 1513  | 1126 |              | SUGAL CHILE LIMITADA  | MRKU846745-9 | DUS 11409958<br>GD 90493 | CGWV60  |           | MAERSK<br>BRANI     | 70089<br>STACKING |                                                 |
| 73             | Última ac | tuelizeción 11:56:29 |       |      |              |                       |              |                          |         |           | 10 líneas por págin | a ~               | Mostrando 1-1 de 1 $\ \ll \ (1/1 \rightarrow )$ |
| ۵              |           |                      |       |      |              |                       |              |                          |         |           |                     |                   |                                                 |
| ÷              |           |                      |       |      |              |                       |              |                          |         |           |                     |                   |                                                 |
| 8              |           |                      |       |      |              |                       |              |                          |         |           |                     |                   |                                                 |
| o <sup>p</sup> |           |                      |       |      |              |                       |              |                          |         |           |                     |                   |                                                 |

5.- Vincule la mercancía con la travesía creada anteriormente, para esto marque el checkbox y sobre la grilla aparecerán 2 nuevos botones, presione el icono con el camión no tarjado.

| 2        | 🙃 / Lista             | do de Mercancias     |       |      |              |                       |              |                          |         |           |                   |                   |                    |    |
|----------|-----------------------|----------------------|-------|------|--------------|-----------------------|--------------|--------------------------|---------|-----------|-------------------|-------------------|--------------------|----|
| 0        | Listado de Mercancías |                      |       |      |              |                       |              |                          |         |           |                   |                   |                    |    |
| •        | R A                   | á                    |       |      |              |                       |              |                          |         |           |                   | MRKU846745-9      | X Q 😒 🔿 🕀 Agrega   | er |
| цд       |                       | Estado               | j≓ UM | UC   | Fecha Arribo | Exportador/Importador | Contenedor   | Documentos               | Patente | Ubicación | Nave              | Operación         | Citación           |    |
| 圁        |                       | Pendiente            | 1513  | 1126 |              | SUGAL CHILE LIMITADA  | MRKU846745-9 | DUS 11409958<br>GD 90493 | CGWV60  |           | MAERSK<br>BRANI   | 70089<br>STACKING | . / A f            | Ð  |
| ٨        | Última ac             | tuelización 11:56:29 |       |      |              |                       |              |                          |         |           | 10 líneas por pág | ina 🗸             | Mostrando 1-1 de 1 |    |
| <u>(</u> |                       |                      |       |      |              |                       |              |                          |         |           |                   |                   |                    |    |
| 67       |                       |                      |       |      |              |                       |              |                          |         |           |                   |                   |                    |    |

6. En la ventana emergente, seleccione la travesía creada en el paso 3, para esto debe buscar la patente con la que creó la travesía en la lupa sobre la grilla.

|           | SILOG      | PORT                |       |      |            |       |                     |                     | 11:57:19      | Miércoles<br>24 de mayo de | 2023                |                   |         |        |                      |              | A 🕑                | Jose Peñalillo<br>13765724-4 | ~ [>      |
|-----------|------------|---------------------|-------|------|------------|-------|---------------------|---------------------|---------------|----------------------------|---------------------|-------------------|---------|--------|----------------------|--------------|--------------------|------------------------------|-----------|
| 2         | 🛱 / Lista  | do de Mercancias    |       |      |            |       |                     |                     |               |                            |                     |                   |         |        |                      |              |                    |                              |           |
| 05        | Listado    | de Mercancía:       | 5     |      |            |       |                     |                     |               |                            |                     |                   |         |        |                      |              |                    |                              |           |
|           |            | ]                   |       |      |            |       |                     |                     |               |                            |                     |                   |         |        | N                    | IRKU846745-9 | × Q [              | 30                           | € Agregar |
| 14        |            | Estado              | L≓ UM | UC   | Fecha Arri | Vincu | lar Travesia        |                     |               |                            |                     |                   |         |        | Nave                 | Operación    |                    | Citación                     |           |
| 窗         |            | Pendiente           | 1513  | 1126 |            |       |                     |                     |               |                            |                     |                   |         |        | MAERSK               | 70089        |                    |                              |           |
| 50        | (Drime arr | valización 11-56-20 |       |      |            |       |                     |                     |               |                            |                     |                   |         | Q      | 10 líneas por página | STACKING     | Mostrando 1-1 de 1 |                              |           |
| ap        |            |                     |       |      |            |       |                     | Id Travesia         | Patente       | Identificador<br>Conductor | Nombre<br>Conductor | Zona Actual       | Empresa | Celula |                      |              |                    |                              |           |
| <b>19</b> |            |                     |       |      |            |       | 0                   | 521                 | SHCV14        | 15132604                   | LUIS AN             | SIN ZONA          | TRANSP  | 957    |                      |              |                    |                              |           |
| 100       |            |                     |       |      |            |       |                     | 520                 | SHCV14        | 15132604                   | LUIS AN_            | SIN ZONA          | TRANSP  | 957    |                      |              |                    |                              |           |
| 8         |            |                     |       |      |            |       |                     | 519                 | JYJY37        | 10296665                   | JUAN                | SIN ZONA          | e       | +56    |                      |              |                    |                              |           |
| e         |            |                     |       |      |            |       |                     | 516                 | PZHS57        |                            | -                   | SIN ZONA          |         |        |                      |              |                    |                              |           |
|           |            |                     |       |      |            |       |                     | 515                 | KRFY90        | 81                         |                     | SIN ZONA          |         | 8      |                      |              |                    |                              |           |
|           |            |                     |       |      |            |       |                     | 514                 | FKZJ74        |                            |                     | ZONA TR           |         | +56    |                      |              |                    |                              |           |
|           |            |                     |       |      |            |       | 0                   | 513                 | FKZJ74        | 51                         |                     | SIN ZONA          |         | +56    |                      |              |                    |                              |           |
|           |            |                     |       |      |            |       | 0                   | 512                 | UN1502        | 17142189                   | Elvis               | SIN ZONA          |         | +56    |                      |              |                    |                              |           |
|           |            |                     |       |      |            |       |                     | 511                 | HYKJ82        | 10311418                   | Jhonnat             | SIN ZONA          |         | 988    |                      |              |                    |                              |           |
|           |            |                     |       |      |            |       | 0                   | 510                 | 004909        | 11370165                   | MARCEL.             | SIN ZONA          |         | 905    |                      |              |                    |                              |           |
|           |            |                     |       |      |            |       | Ultima sotualizacio | bn 24-05-2023 11:57 | :12 10 lineas | por página 🗠               | Mostran             | ido 1-10 de 318 🕓 | 1 / 32  | > >>   |                      |              |                    |                              |           |
|           |            |                     |       |      |            |       |                     |                     |               |                            |                     |                   |         |        |                      |              |                    |                              |           |
|           |            |                     |       |      |            |       |                     |                     |               |                            |                     |                   |         |        |                      |              |                    |                              |           |
|           |            |                     |       |      |            |       |                     |                     |               |                            |                     |                   |         |        |                      |              |                    |                              |           |
|           |            |                     |       |      |            |       |                     |                     |               |                            |                     |                   |         |        |                      |              |                    |                              |           |

7. Seleccione la travesía correspondiente, marcando la opción y presione el botón "Vincular".

| 2   | 🛱 / List | ado de Mercancias     |       |      |             |                    |                      |           |                            |                          |                  |         |           |                     |                   |                    |
|-----|----------|-----------------------|-------|------|-------------|--------------------|----------------------|-----------|----------------------------|--------------------------|------------------|---------|-----------|---------------------|-------------------|--------------------|
| CIS | Listado  | o de Mercancías       | 3     |      |             |                    |                      |           |                            |                          |                  |         |           |                     |                   |                    |
|     | GB F     | XB                    |       |      |             |                    |                      |           |                            |                          |                  |         |           |                     | MRKU846745-9      | × Q 😒 🔿 ⊕ Agregar  |
| ۰æ  |          | Estado                | ↓# UM | UC   | Fecha Arrib | o Exportado        | or/Importador        | Contenedo | r                          | Documentos               | P                | atente  | Ubicación | Nave                | Operación         | Citación           |
| Ê   |          | Pendiente             | 1513  | 1126 |             | SUGAL C            | HILE LIMITADA        | MRKU8463  | 45-9                       | DUS 11409958<br>GD 90493 | o                | GWV60   |           | MAERSK<br>BRANI     | 70089<br>STACKING |                    |
| 63  | Última a | stualización 11:56:29 |       |      |             | Vincular Travesía  |                      |           |                            |                          |                  |         |           | 10 líneas por págin | a v               | Mostrando 1-1 de 1 |
| ۵.  |          |                       |       |      |             |                    |                      |           |                            |                          |                  |         | _         |                     |                   |                    |
| 677 |          |                       |       |      |             |                    |                      |           |                            |                          | FKZ.             | 174     | ×Q        |                     |                   |                    |
| 8   |          |                       |       |      |             |                    | Id Travesia          | Patente   | Identificador<br>Conductor | Nombre<br>Conductor      | Zona Actual      | Empresa | Celular   |                     |                   |                    |
|     |          |                       |       |      |             | ۲                  | 513                  | FKZJ74    |                            |                          | SIN ZONA         | •       | +569      |                     |                   |                    |
|     |          |                       |       |      |             | Ültime actualizaci | ón 24-05-2023 11:58: | 55 10 lin | eas por página             | ✓ Ma                     | otrando 1-1 de 1 | « < 1/1 | > >>      |                     |                   |                    |
|     |          |                       |       |      |             |                    |                      |           |                            |                          |                  |         |           |                     |                   |                    |
|     |          |                       |       |      |             |                    |                      |           |                            |                          |                  |         |           |                     |                   |                    |
|     |          |                       |       |      |             |                    |                      |           |                            |                          | Cancel           | lar 🔰   | fincular  |                     |                   |                    |

8. Ya ha vinculado la travesía con la mercancía, con esto la mercancía aparecerá con ubicación "SIN ZONA".

|     | SILO0    | PORT                  |       |      |              |                       | 11:59:48 Miére<br>24 de | coles<br>e mayo de 2023  |         |           |                     |                   | $ \bigcirc \qquad \bigcirc \qquad \bigcirc \qquad \bigcup \qquad \bigcup \qquad \bigcup \qquad \bigcup \qquad \longrightarrow \qquad \qquad \longrightarrow \qquad \qquad \qquad \qquad \qquad \qquad \qquad$ |
|-----|----------|-----------------------|-------|------|--------------|-----------------------|-------------------------|--------------------------|---------|-----------|---------------------|-------------------|----------------------------------------------------------------------------------------------------|
| 2   | 🛱 / List | ado de Mercancias     |       |      |              |                       |                         |                          |         |           |                     |                   |                                                                                                    |
| 05  | Listade  | o de Mercanci         | as    |      |              |                       |                         |                          |         |           |                     |                   |                                                                                                    |
| •   | ,        | á                     |       |      |              |                       |                         |                          |         |           |                     | MRKU848745-9      | × Q 🔄 🕥 ⊕ Agregar                                                                                                    |
| ug. |          | Estado                | ↓≓ UM | UC   | Fecha Arribo | Exportador/Importador | Contenedor              | Documentos               | Patente | Ubicación | Nave                | Operación         | Citación                                                                                                    |
| 圁   |          | Pendiente             | 1513  | 1126 |              | SUGAL CHILE LIMITADA  | MRKU846745-9            | DUS 11409958<br>GD 90493 | CGWV60  | SIN ZONA  | MAERSK<br>BRANI     | 70089<br>STACKING |                                                                                                    |
| 6   | Última a | ctualización 11:59:40 |       |      |              |                       |                         |                          |         |           | 10 líneas por págin | a v               | Mostrando 1-1 de 1 $\ll$ < 1/1 $\rightarrow$ $\gg$                                                                                                    |
| ۵.  |          |                       |       |      |              |                       |                         |                          |         |           |                     |                   |                                                                                                    |
| Ċ.  |          |                       |       |      |              |                       |                         |                          |         |           |                     |                   |                                                                                                    |
| 8   |          |                       |       |      |              |                       |                         |                          |         |           |                     |                   |                                                                                                    |
| e°  |          |                       |       |      |              |                       |                         |                          |         |           |                     |                   |                                                                                                    |

8. Una vez el transporte haya ingresado a la ZEAL esta ubicación cambiará a "ZEAL".